## Auto Assign ACE option

The Auto Assign ACE Methods and Lives selection is located in the Auto Assign submenu in the Assets menu.

This option is primarily used when you need to create data for an ACE (Adjusted Current Earnings) method. After creating the ACE method in the Methods section of the Client Information screen, utilizing your Federal method as the clone method, you select this option to have Asset Keeper Pro assign the correct methods and lives to your ACE method.

| 🖉 Sample Data File - December 31, 2013 / Asset Keeper Pro ( Subscription Expires 12/31/2014 ) |                                                                                         |                                                                         |                                           |                                            |                                                      |         |       |        |            |              |                |
|-----------------------------------------------------------------------------------------------|-----------------------------------------------------------------------------------------|-------------------------------------------------------------------------|-------------------------------------------|--------------------------------------------|------------------------------------------------------|---------|-------|--------|------------|--------------|----------------|
| File Edit Assets Ca                                                                           | Iculate Reports Housekee                                                                | ping Help                                                               |                                           |                                            |                                                      |         |       |        |            |              |                |
| File Manag                                                                                    | Listing<br>Edit Assets<br>Add with Categories                                           | Asset Listing                                                           | Add/Edit                                  | 1+1<br>Calc Annual                         | 1+1<br>Calc Monthly                                  | Reports | Reset | Update | Calculator | 🕐 🖥<br>Help  | E <u>x</u> it  |
| Quick                                                                                         | Fix                                                                                     | 3 -                                                                     |                                           |                                            |                                                      |         |       |        |            |              |                |
| L Auto<br>Categ                                                                               | Assign   Assign  Int Setup  ories Setup  ing Setup                                      | AMT Metho<br>ACE Metho<br>For Merger                                    | ods and Live<br>ds and Live<br>or Termina | es<br>s<br>tion                            |                                                      |         |       |        |            |              |                |
| Summary Reports                                                                               | View Bonus Summary     View Bonus Summary     View Bonus Summary     View Bonus Summary | ntions Applied<br>Intions Applied<br>Intions Applied<br>Intions Applied | 500<br>500<br>500                         | 000.00<br>000.00<br>000.00<br>0.00<br>0.00 | 2,000,000.00<br>2,000,000.00<br>2,000,000.00<br>0.00 |         |       |        |            |              | How To. 2      |
| Quick Accord                                                                                  |                                                                                         |                                                                         |                                           |                                            |                                                      |         |       |        | Versic     | on Date 5/13 | 3/2014 3:23 PM |
| Quick Access<br>Quick Search                                                                  | Cost                                                                                    | ▼ Feder                                                                 | al                                        | ▼ =                                        | •                                                    |         | 0.00  | Search |            |              |                |
| Favorite Reports                                                                              | Asset Depreciation Report                                                               |                                                                         | •                                         |                                            |                                                      |         |       |        |            |              |                |

## QUICK BACKUP

When selecting this option, you are prompted to make a quick backup.

| QUICK BACKUP                                                                                                    |                         |  |  |  |  |
|----------------------------------------------------------------------------------------------------|-------------------------|--|--|--|--|
| File Edit Help                                                                                                    |                         |  |  |  |  |
| Quick Backup before Auto Assign ACE Methods and Lives<br>This option will make permanent changes to your assets. Making a quick backup before proceeding will allow you<br>by restoring this backup. | to revert those changes |  |  |  |  |
| Backups can be restored using the Backup / Restore option in the File menu.                                                                                                    |                         |  |  |  |  |
|                                                                                                    |                         |  |  |  |  |
| Enter notes to help identify this backup                                                                                                    |                         |  |  |  |  |
|                                                                                                    |                         |  |  |  |  |
|                                                                                                    |                         |  |  |  |  |
|                                                                                                    |                         |  |  |  |  |
|                                                                                                    |                         |  |  |  |  |
|                                                                                                    |                         |  |  |  |  |
|                                                                                                    |                         |  |  |  |  |
| Backup filename(you can change this filename if you wish)                                                                                                    |                         |  |  |  |  |
| SampleDataFile_2014_05_13-15_32_PM.ZIP                                                                                                    |                         |  |  |  |  |
| Backup files saved in C:\AKPRO_Data\BACKUPS\                                                                                                    |                         |  |  |  |  |
| Complete backup?                                                                                                    |                         |  |  |  |  |
| Complete backups will save ALL files, including active and prior year files. Otherwise, only active the file is included in the backup.                                                              | ackup Skip              |  |  |  |  |
|                                                                                                    |                         |  |  |  |  |

## Auto Assign ACE Methods and Lives screen

The Auto Assign ACE Methods and Lives screen is displayed below. There are no options on this screen but provides a brief explanation on how ACE methods and lives will be assigned.

When you are ready to process the assets in your file, click the Assign button at the bottom of the screen.

| Sample Data File - December 31, 2013 -                      | Auto Assign ACE Methods and Lives                                              |                             |
|-------------------------------------------------------------|--------------------------------------------------------------------------------|-----------------------------|
| e Edit Help                                                 |                                                                                |                             |
| AUTO ASSIGN ACE DEPRECIATION ME                             | THODS AND LIVES                                                                |                             |
| This option will auto assign the correct where appropriate. | t methods for your ACE ( Adjusted Current Earnings ) method. It will also adju | ust the cost basis for ACE, |
| The table below provides a brief explan<br>calculated.      | nation of the changes that will be made to the ACE method and how ACE dep      | preciation will be          |
| NOTE - If your AMT method contains i                        | incorrect depreciation methods or lives, your ACE method may also contain i    | ncorrect methods or         |
| lives.                                                      |                                                                                |                             |
|                                                             |                                                                                |                             |
| Annale Annalised                                            | ACT Description Calculation                                                    |                             |
| Assets Acquired                                             |                                                                                |                             |
| On or after 12/31/1993                                      | ACE calculated same as AM1                                                     |                             |
| On or after 12/31/1989                                      | ACE calculated using MACRS straight-line over AMT life                         |                             |
| On or after 01/01/1987                                      | AMT adjusted basis, MACRS straight-line over AMT remain                        | ning life                   |
| On or after 01/01/1981                                      | FEDERAL adjusted basis, ACRS straight-line over FEDERAL r                      | remaining life              |
| Prior to 01/01/1981                                         | ACE calculated same as FEDERAL                                                 |                             |
|                                                             |                                                                                |                             |
|                                                             |                                                                                |                             |
|                                                             |                                                                                | How To 2                    |
|                                                             |                                                                                | <u>110W 107</u>             |
|                                                             | A                                                                              | Assign Cancel               |
|                                                             |                                                                                |                             |

## **Auto Assign Summary**

When you click the Assign button, the following screen is displayed showing the assets that have been assiged. You can compare the ACE methods and lives against Federal by switching to Federal at the bottom of the screen.

If you wish to save the new methods and lives to your assets, click the Apply button at the bottom of the screen.

| ample Data Fi | e - December 31, 2013 - Auto Assign ACE Methods and Lives                             |           |              |          |               |
|---------------|---------------------------------------------------------------------------------------|-----------|--------------|----------|---------------|
| Edit Help     |                                                                                       |           |              |          |               |
| Acquired      | Description                                                                           | ACE Cost  | ACE Method   | ACE Life | Notes         |
| 0/01/2012     | Apple Macbook Air 13 inch                                                             | 1,875.99  | NONE - Other | 10.0000  | ACE Different |
| 0/01/2012     | Apple Ipad 10 inch                                                                    | 685.75    | NONE - Other | 10.0000  | ACE Different |
| 9/01/2012     | 2 Office chairs                                                                       | 1,500.00  | NONE - Other | 10.0000  | ACE Different |
| 4/01/2012     | 4 Apple iPad minis                                                                    | 2,829.98  | NONE - Other | 10.0000  | ACE Different |
| 5/01/2010     | 3 Epson printers                                                                      | 25,000.00 | NONE - Other | 10.0000  | ACE Different |
| 3/01/2010     | 2 Bush desks                                                                          | 2,238.12  | NONE - Other | 10.0000  | ACE Different |
| 1/01/2009     | Conference room table and 12 chairs                                                   | 3,899.89  | NONE - Other | 10.0000  | ACE Different |
| 8/01/2008     | 4 Dell desktops                                                                       | 4,865.59  | NONE - Other | 10.0000  | ACE Different |
| 5/01/2008     | 2009 Ford Crown Victoria                                                              | 10,000.00 | NONE - Other | 10.0000  | ACE Different |
| 5/01/2008     | 2006 Audi A6                                                                          | 64,286.00 | NONE - Other | 10.0000  | ACE Different |
| 1/08/2008     | 6 Canon calculators                                                                   | 148.65    | NONE - Other | 10.0000  | ACE Different |
| 6/01/2007     | Book shelves                                                                          | 2,425.75  | NONE - Other | 10.0000  | ACE Different |
|               |                                                                                       |           |              |          |               |
| Swit          | tch between ACE and Federal to<br>ee the difference between the<br>methods and lives. |           |              |          |               |
| ACE           | Federal                                                                               |           |              | Apply    | Cancel        |